# 佳构 STRAT 软件 6 类显示控制, Ctrl+A/Q/W 及 p/q 选择集

(上海佳构软件科技有限公司, 2021.2)

## 第一部分: 6 类显示控制

(Prep/Plots/Archi/Design 通用)

### 1、楼层和标准层

#### A、楼层与标准层

与楼层相关的命令,集中在右图红框的区域,包括楼层表、标 准层、F4选层(楼层切换)、显示上/下楼层。

- STRAT 是全三维图形系统,楼层可以理解为"高度标尺",不 是必须的。图形与楼层关系:
  - 输入的图形都是保存独立的三维坐标、位置,不依赖楼层,当 楼层删除后图形仍然存在。
  - 2) 一个图形属于哪一个楼层,是动态检测的,与初始输入时所在的楼层无关。判断的依据的是图形最高点的Z坐标。假如梁B

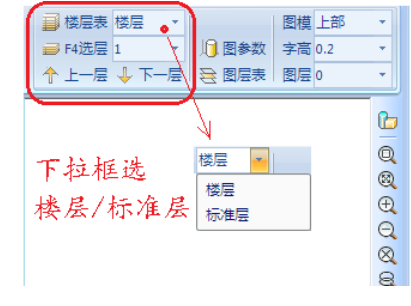

最高点 Z=10m 属于第4 层, 该梁三维移动到 Z=13m 处便变成第5 层梁。

3) 楼层与图形可"同步"、可"不同步"。例如一个楼层层高 3.0m、层内墙柱高度也是 3.0m。如果改变层高为 3.6m,选择同步改变则层内柱墙也改为 3.6m,否则层内墙柱高度不变。

与三维图形系统对应, 标准层是检测的、不是输入的。先输入楼层、然后检测相同的归为一个标准层。不同于 PKPM、YJK 等先有标准层、再组装成楼层。

#### B、选层显示(F4)

在选层下拉框内选择单个楼层。F4 热键调"选择楼层"对话框,可以同时显示多个楼层。 单个楼层、多个楼层有高度范围内,全部楼层没有高度范围限制。

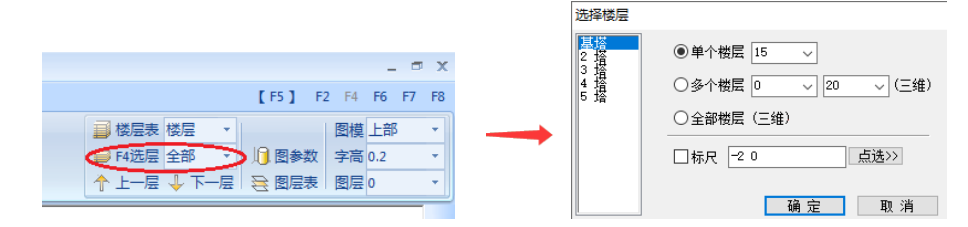

#### C、显示不受楼层控制

"三维状态、全部楼层",则所有图形均显示,不受楼层控制——即便位于楼层之外也显示。 多塔结构,针对其中一个塔的"全部楼层",也是所有塔、所有图形均显示。

#### D: 切换 XY 平面、三维图形状态

三维→平面,屏幕右侧按钮,如下图。

平面→三维,屏幕右侧按钮,如下图。

V2017.3 之后,三维切换更加灵活。所有涉及三维视图变换的命令,都可以切换"平面→三维"。F4选层时,选"多个楼层、全部楼层"也自然切换到三维。见下图。

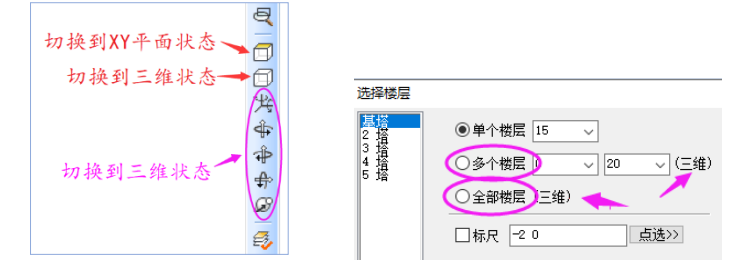

在 STRAT 软件中, XY 平面图形、三维图形不仅是图形显示、而且是图形状态的改变。例如:

**平面图形状态**是二维图形系统:柱一点输入,墙两点输入,Rotate绕一个点,Mirror沿两点线;

三维图形状态是三维图形系统:柱两点输入,墙四点输入,Rotate绕两点轴,Mirror沿三点面。

此外,偏移(Offset)墙板、圆弧,在平面状态内是面内轮廓线内缩、外延,在三维状态下是面 外图形平移。

**当前高度平面**概念:三维图形状态下,有一个隐含的高度平面,为所显示最顶层平面。鼠标输入节点时,如没有捕捉到节点,输入的即为高度平面内的点。

#### 2、图层

JG-STRAT 图层功能,完全类似 AutoCAD 图层,是重要的图形分类机制。

JG-STRAT 的"专用图层"通过设定特定的图层名,指定特别构件。例如"Jc-"图层指基础构件,"Jc-FSB-"指基础防水板,"桁架-"指平面桁架,"Pipe-"指管桁架,"WJ-T-"指网架上弦杆,"Ban-Zhumao"指板式楼盖的柱帽,等等。专用图层名不区分大小写,注意不要缺失名称后面的短横线。通过专用图层名指定特定构件,是 STRAT 软件"通用专用相结合"功能的基础。

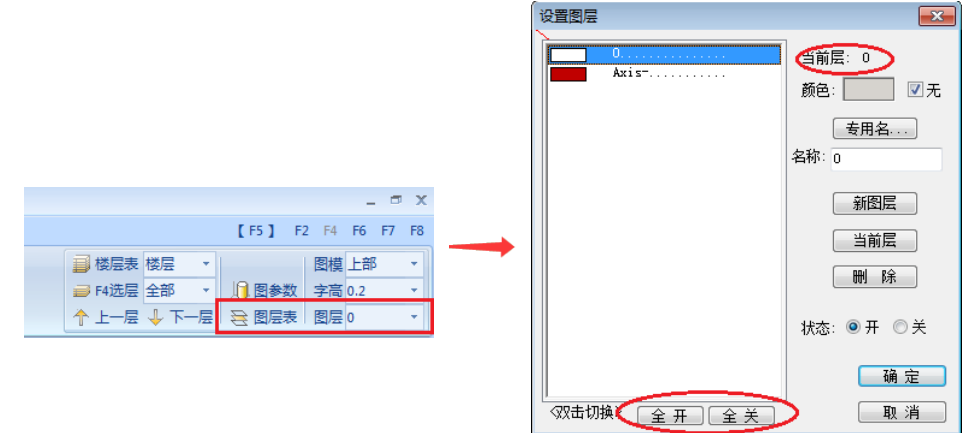

#### 3、单元开关

有两处关闭/显示部分单元类型,相互关联。a) "图参数/图形内容"对话框内。b) 窗口左侧的"综合区",点左侧一列,关闭/显示一类图层单元。

|             | × |           |                 |                   |
|-------------|---|-----------|-----------------|-------------------|
| × Z 绘       | 滤 |           |                 | _ = ×             |
| z 轴网        |   |           | [F5] F2         | F4 F6 F7 F8       |
| × 柱         |   | ■ 楼层表 楼   | 层 •             | 图模上部・▼            |
| × 梁         |   | ➡ F4洗层 全  | 部 • 日 图参数       | 字高 0.2 🔹          |
| 弧梁          |   | A ⊢_⊑ J   |                 | 周屋 0 ▼            |
| 墙           |   |           |                 |                   |
| 超单元         |   |           | •               |                   |
| 板4          |   |           | <b>v</b>        |                   |
| 板3          |   | 图形参数设置    |                 |                   |
| 桩           |   | 图形参数 图形印  | 内容 颜色 马         | 安体 图   操作         |
| × 网格荷载      |   |           |                 | 梁柱属性              |
| 变截面         |   | ■ 証 ■ 図 超 |                 | 度释放               |
| 边线预力        |   |           | 14点             |                   |
|             |   | ⊻ ‱采 ⊻ 极  | <sup>13</sup> 点 |                   |
| 节点单元        |   |           | 三進              | 偏心                |
| 直线          |   | ■网格荷載ノ■梁  | 柱変截面 📃 刚度       | 折頑                |
| 圆           |   |           | (线载. 预应力 】 粘滞   | 祖尼                |
| 300         |   | ▼ 直线 ▼ 平  | ·面单元 回 软钠       | 祖尼 🧕              |
| 抛物线         |   | ☑圆 ☑六     | · 面体元           | ׿                 |
| Plain4      |   | ☑ 弧       | 柱体元    二 一 二 二  | 约束 图              |
| 品 雇件表 X 综合区 | × | ☑ 抛物线   ☑ | 同节点             | <del>强制位移</del> 格 |
|             |   |           | □ 节点            | 弹簧 👘 🔤            |

### 4、高亮,双击单显当前项

高亮显示(HighLight,hh),结合属性框内容,色卡显示截面、材料、荷载、多塔等属性。

点击标题或一项, 色卡高亮该类属性、或单一属性, 其他暗色。

双击标题或一项,单显该类属性、或单一属性,如下图。ESC 键取消单显。

高亮同时是**属性过滤**。选中标题则只能对含该属性构件进行操作,选中一项则只对单一属性构件操作。例如,需0.2x0.4截面增大,属性表中选中该截面、全楼框选,即可修改。

高亮当前项(HighSel,h1),由构件反向找属性。例如截面类型很多,长长列表中找到一个截面 很费劲,由构件反向找很容易。

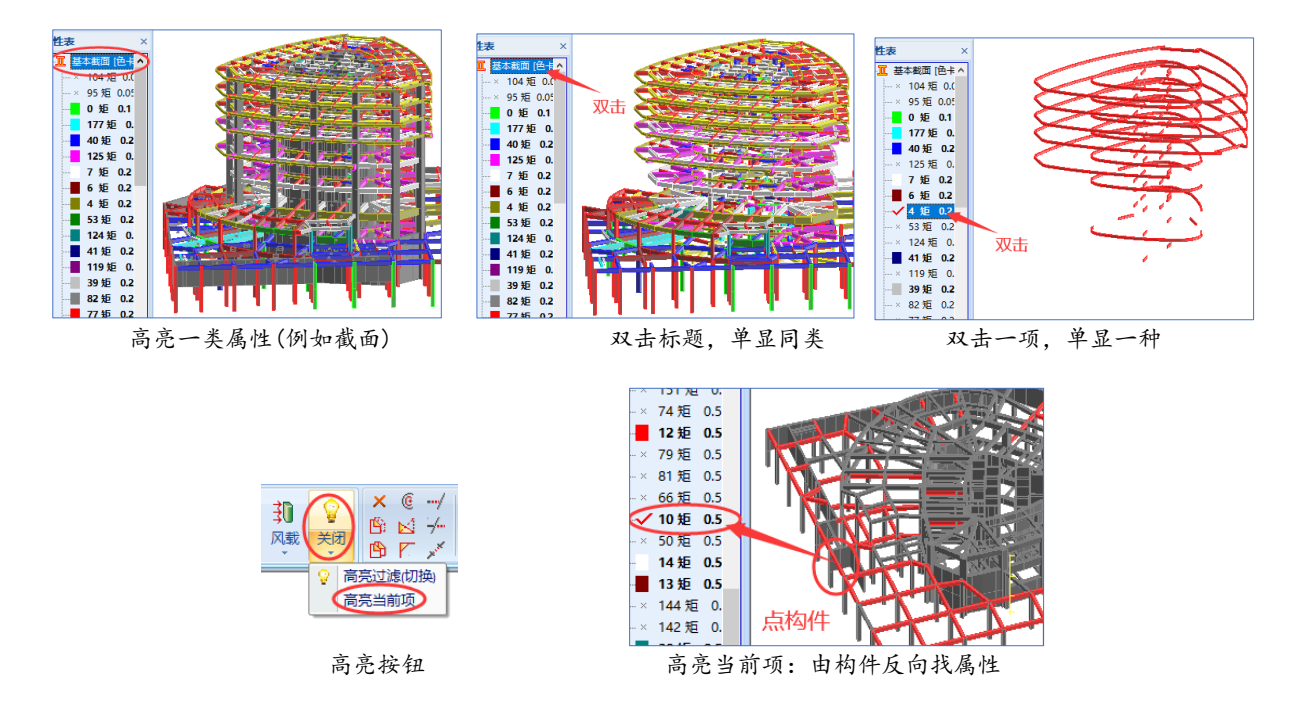

#### 5、临时选择显示

图形选择开/关:临时选择显示,或不显示。 图层选择开/关:仅显示选中图形所关联的图层,或者关闭这些图层。 单元选择开/关:仅显示选中图形所关联的单元类型,或者关闭这些单元类型。

6、坐标范围 设定显示图形的 xy 坐标范围,如下图

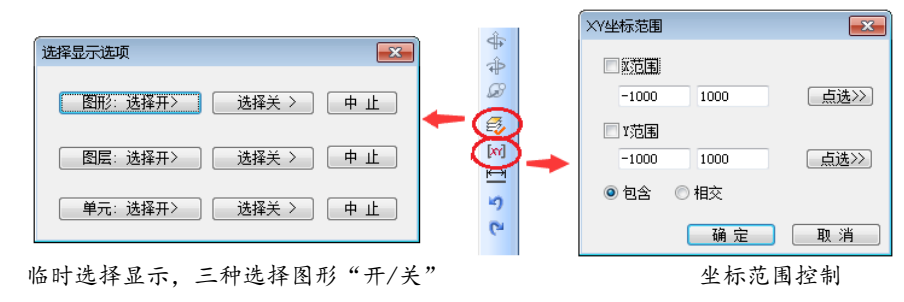

# 第二部分: Prep 综合显示控制 (V2017.3 新增)

### 1、Ctrl+A, 全部图形显示

Prep 有 6 类显示控制,楼层、图层、单元开关、高亮、选择显示、坐标范围等。 Ctrl+A 显示全部图形。不需逐个恢复控制开关。

Ctrl+A 后, 三维下显示全部楼层 (XY 平面仍仅本层), 所有图层打开, 所有单元显示, 取消坐标范围控制, 取消选中显示。仅高亮双击显示仍保持(Esc 键取消)。

Ctrl+A 可以通过 Ctrl+Q/W 视图 Undo/Redo。

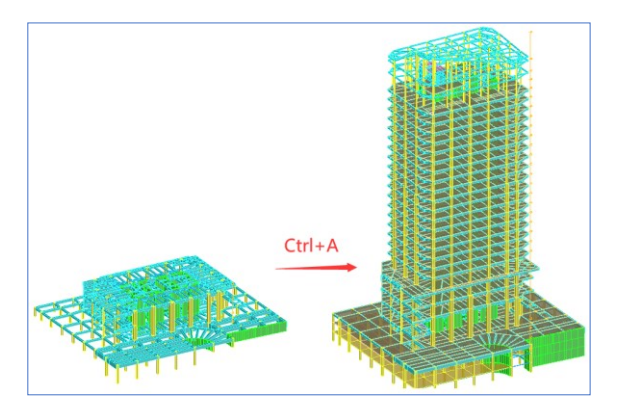

## 2、Ctrl+Q、Ctrl+W 视图 Undo/Redo

AutoCAD 的 Undo/Redo 包含视图(窗口缩放)的恢复。由于窗口缩放远比图形操作频繁,往往 Ctrl+Z 撤销一步操作,绝大部分都是在恢复视图,效率很低。所以 Prep、Design 的 Undo/Redo 不包 含视图,效率非常高。(Design 的 Undo/Redo 包含梁图、墙图的切换)。

STRAT 专设针对视图的 Undo/Redo。

Ctrl+Q,视图 Undo。

Ctrl+W, 视图 Redo。

Ctrl+Q、Ctrl+W 不仅针对窗口缩放,而且针对所有显示控制的 Undo/Redo,如楼层、图层、单 元开关、坐标范围、选中显示、3D与简图,等等。

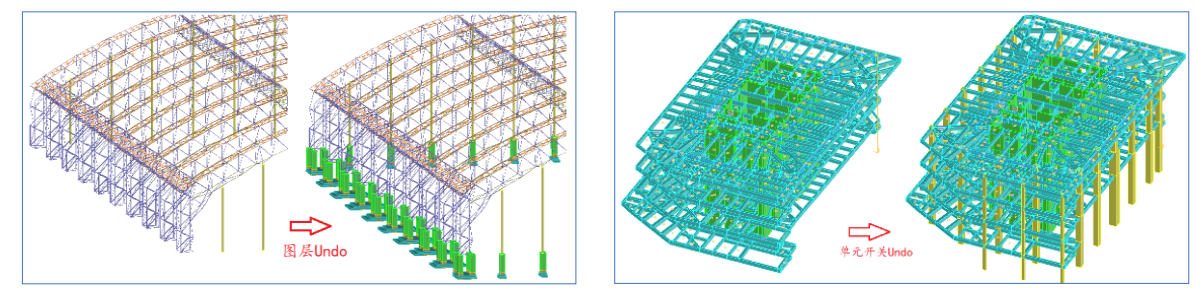

## 3、p/q 选择集

AutoCAD 有 p 选择集功能,即直接采用上一次选择图形。 Prep选择集兼容字符 p,同时增加字符 q。(因为 q 在键盘左侧,"左键盘、右鼠标"便于操作)。 当 Prep 命令行提示"选择图形"时,按下 p 或 q 键,将选中前次操作选择的图形。如下图。 Command: BeamOff[f]: <&中心偏,B边齐偏,C取消,[B],偏心:0.15m>: Command: Move[m]: 选择图形: Command: Copy[c]: 选择图形:

p/q 选择集和鼠标选择可以交替进行。可以先鼠标选,再 p/q 选择集,再鼠标选。两种模式重复 选择的会剔除。如下图。

Prep 图形选择比 AutoCAD 更复杂,一些操作需选单元边、面或点。p/q 选择集将区分选择类型, 前后选择类型不同将不能利用。

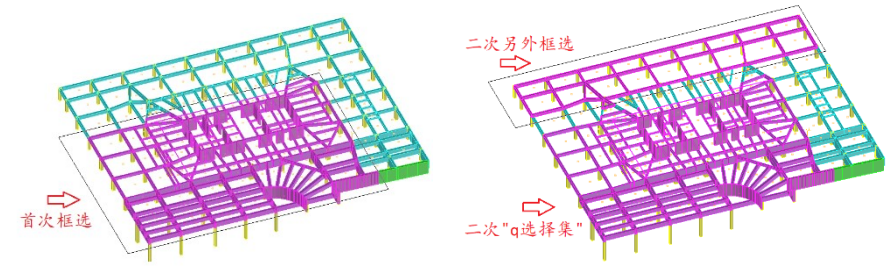

### 4、无命令选择 (同 AutoCAD)

在 CAD 中,可以先选中图形、后启动命令操作——已经形成一定的操作习惯。现 STRAT/Prep 也实现该项功能。

在命令行为空、没有启动命令的情况下,鼠标点击、框选即可选中图形单元。此时"Shift 轴 选"、"Ctrl+多边围选"都有效。如下图。

鼠标点击按钮、命令行输入命令启动一项操作,即可对已选择的图形进行处理。Prep部分操作 针对特定图形(如仅对梁柱、仅针对墙板的边界),软件会自动筛选选择集。

无命令选择机制单设开关控制,隐含关闭状态,如下图。

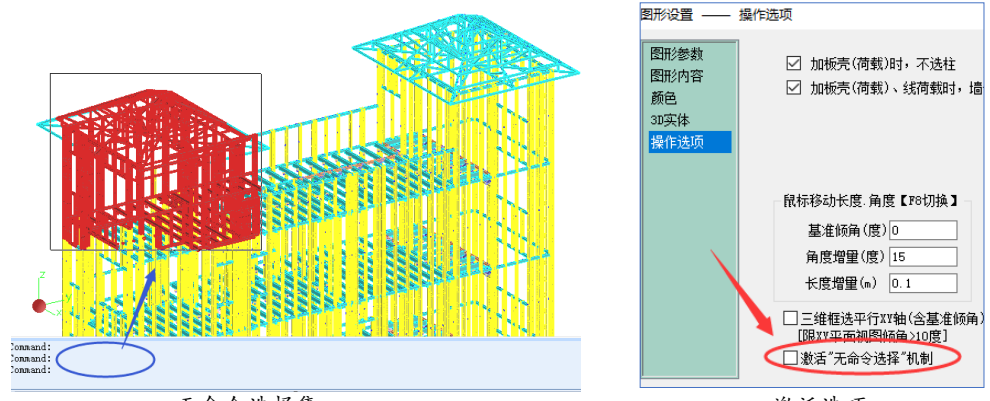

无命令选择集

激活选项